#### 杏林大学グローバルポートフォリオ(GP) を利用した留学報告書等の提出について

この案内では、インターネットを利用したオンラインシステムへのログインから、 報告書の作成・大学への提出手続きについて、基本的な操作方法を記載しています。

国際交流課:2017年7月作成

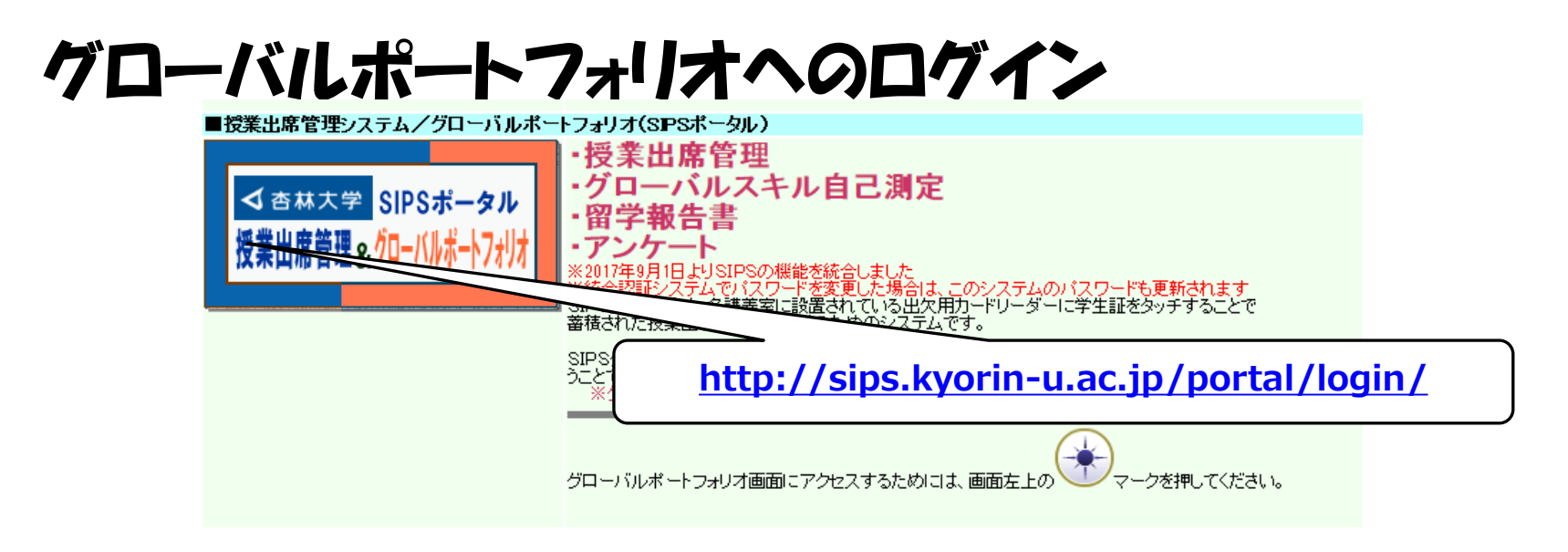

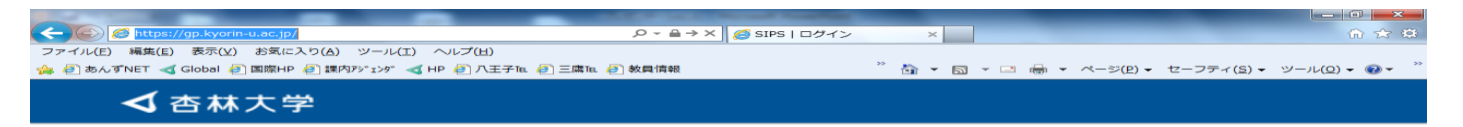

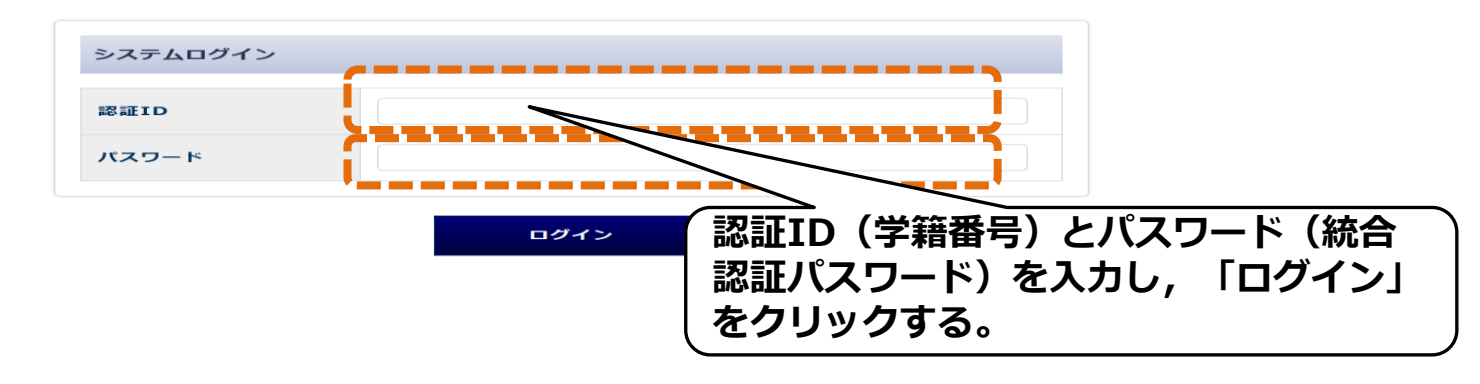

#### ログイン後の画面1

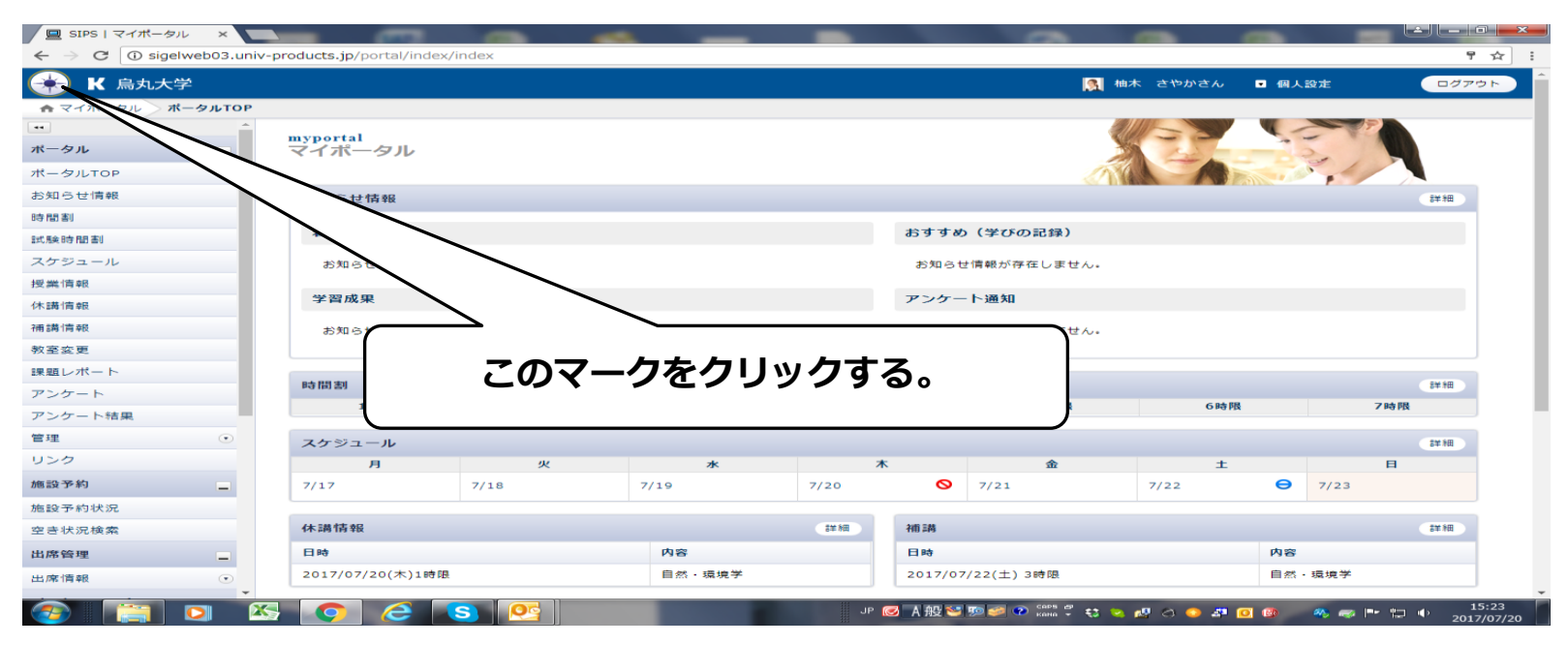

#### ログイン後の画面2

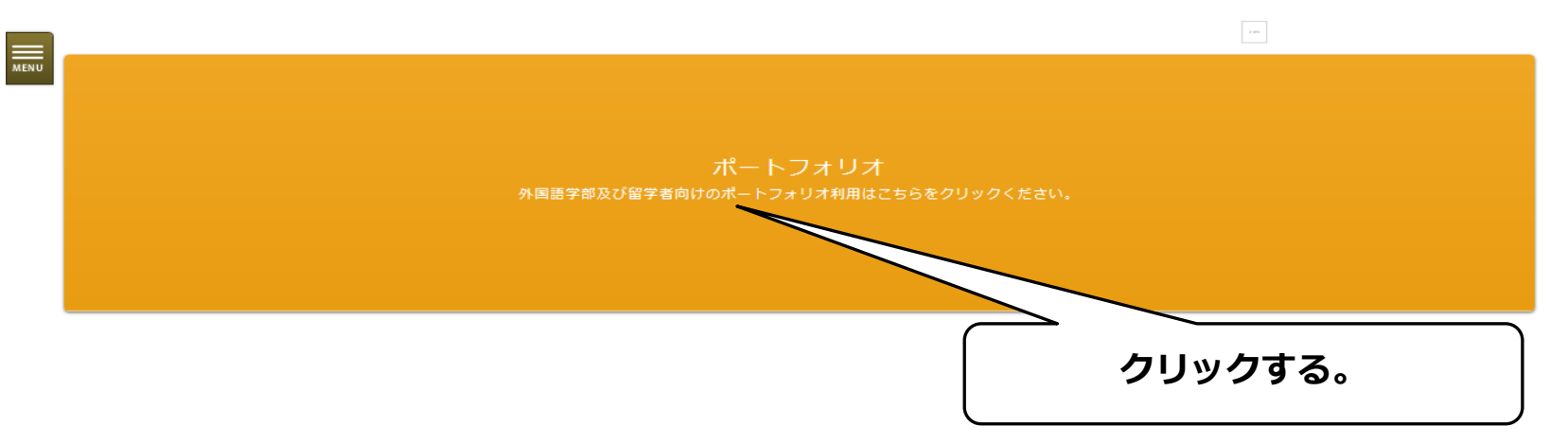

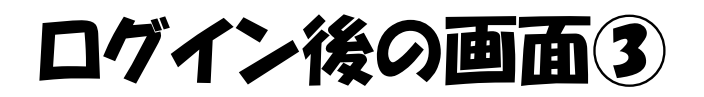

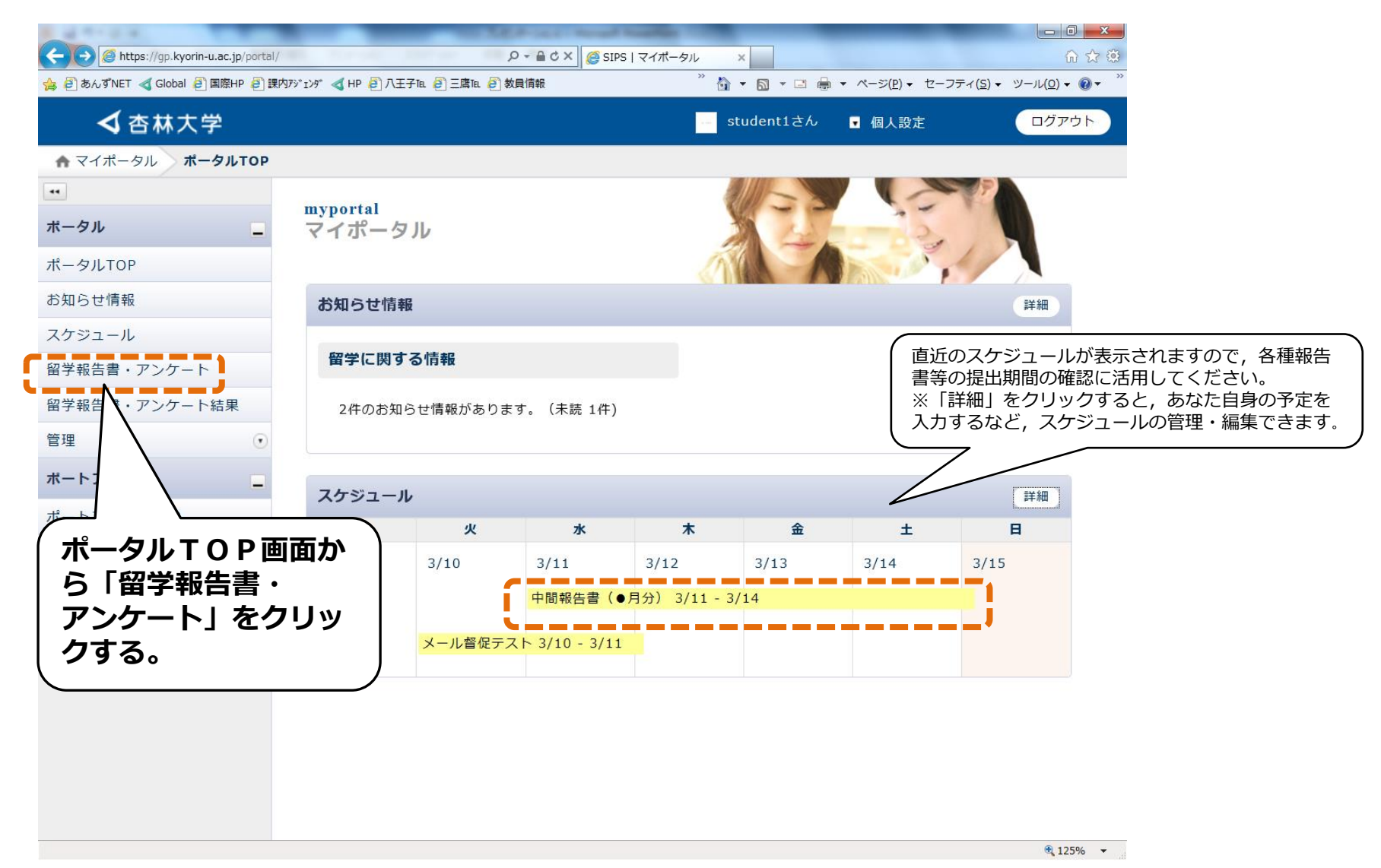

# 留学報告書作成①:報告書を選択する

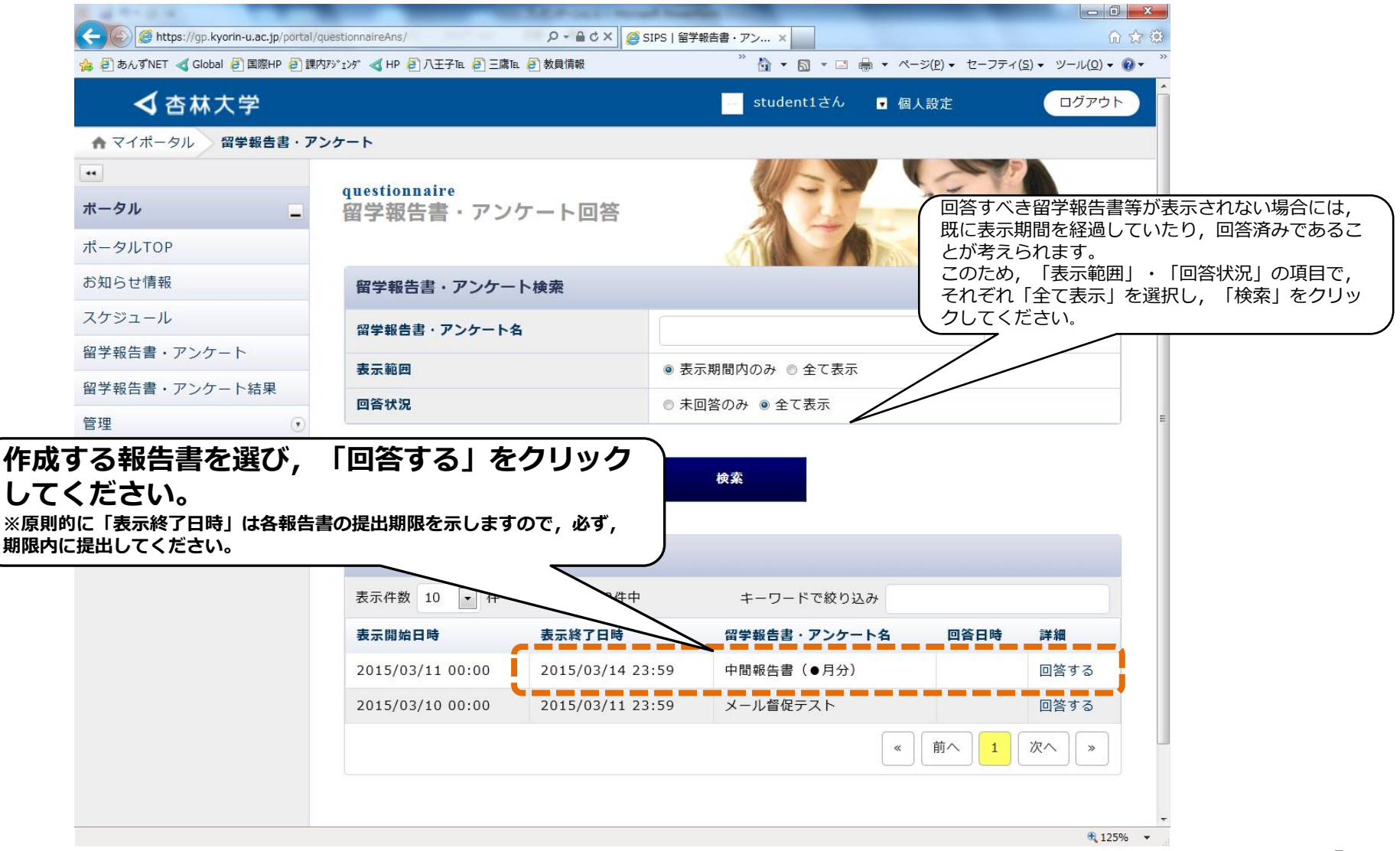

# 留学報告書作成2:回答する

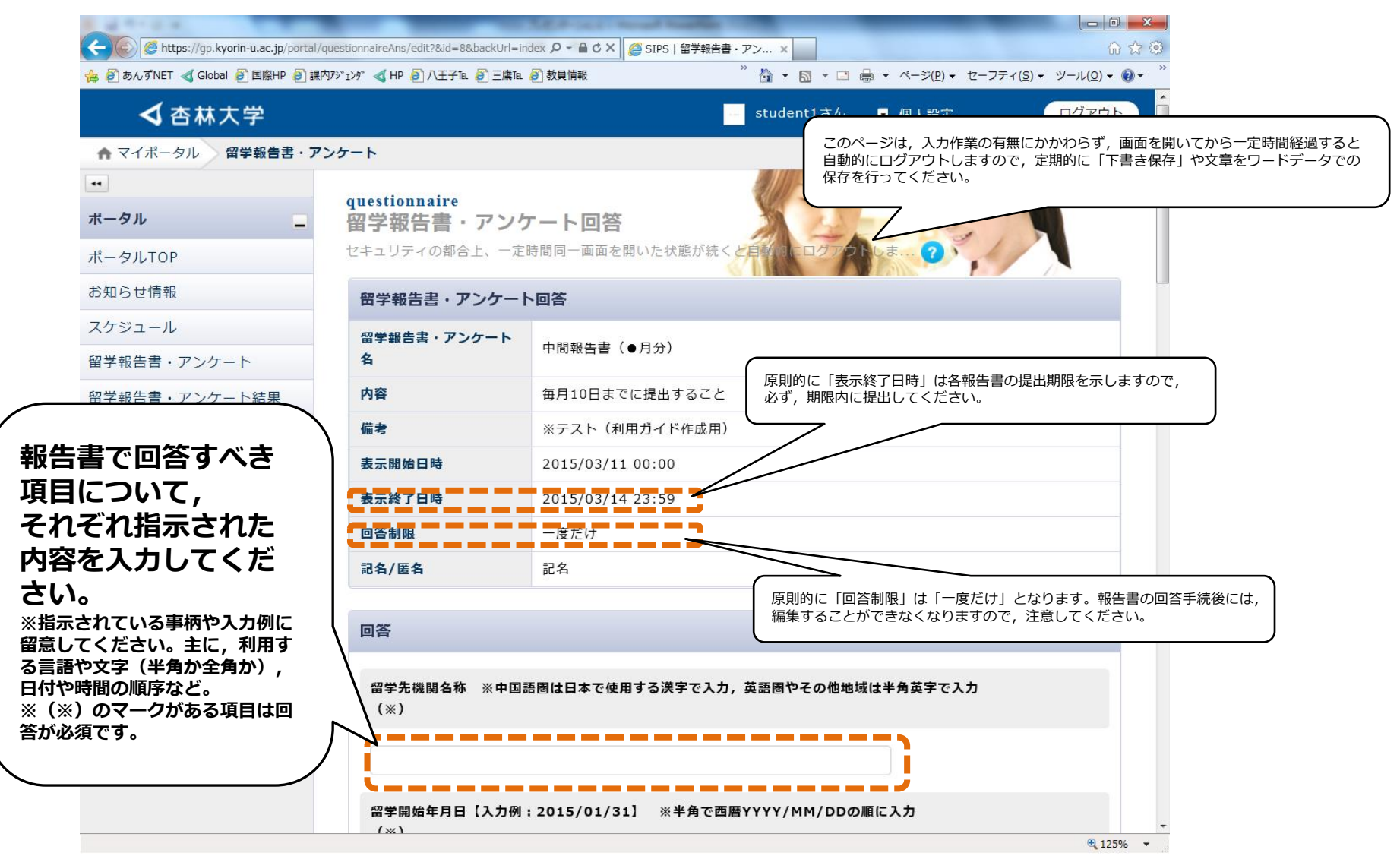

# 留学報告書作成3:回答する(つづき)

| 1 4 ** 0 × 1 × 1 × 1 × 1 × 1                                                                                                    | of the state of the state of th |             | _                                       |                        |                               |
|----------------------------------------------------------------------------------------------------|----------------------------------------------------------------------------------------------------|-------------|-----------------------------------------|------------------------|-------------------------------|
| Mattheway Antheway Antheway | ionnaireAns/edit?&id=8&backUrl=index 🔎 🗕 🖒 🗙 🏼 🏉 SIPS   留学                                                                                                    | 報告書・アン ×    |                                         | ☆ ☆ 🔅                  |                               |
| 🍰 🥭 あんずNET ┥ Global 🥭 国際HP 🥭 課内アジェ                                                                                                    | ンダ ┥ HP 🥭 八王子 Tel 🗧 三鷹 Tel 🤌 教員情報                                                                                                    | " 🏠 🔻 🖾 🔻 🖃 | ➡ ▼ ページ(P) ▼ セーフティ(S                    | <u> </u>               |                               |
| ✓ 杏林大学                                                                                                    |                                                                                                    | student1さん  | ▼ 個人設定                                  | <b>ログアウト</b>           |                               |
| ▲ マイポータル 留学報告書・アンケ                                                                                                    | - ト                                                                                                    |             |                                         |                        |                               |
|                                                                                                    | 授業について ※詳しく記載すること。 簡単な記載                                                                                                    | では、受け付けません。 | (*)                                     |                        |                               |
|                                                                                                    |                                                                                                    |             | <b>A</b>                                |                        |                               |
| ポータルTOP                                                                                                    |                                                                                                    |             |                                         |                        |                               |
| お知らせ情報                                                                                                    |                                                                                                    |             |                                         |                        |                               |
| スケジュール                                                                                                    |                                                                                                    |             | -                                       |                        |                               |
| 留学報告書・アンケート                                                                                                    | 日常生活について ※詳しく記載すること。 簡単な記                                                                                                    | 載では、受け付けません | . (*)                                   |                        |                               |
| 留学報告書・アンケート結果                                                                                                    |                                                                                                    |             |                                         |                        |                               |
| 管理 💽                                                                                                    |                                                                                                    |             | •                                       |                        |                               |
| ボートフォリオ                                                                                                    |                                                                                                    |             |                                         |                        |                               |
| ポートフォリオTOP                                                                                                    |                                                                                                    | (           |                                         |                        | · _ · · · · ·                 |
| 相談                                                                                                    | その他 ※特記事項があれば記載して下さい。                                                                                                    |             | <ul><li>回答すべき項</li><li>「確認」をク</li></ul> | 目の入力を                  | 完了した後,<br>ください。               |
|                                                                                                    |                                                                                                    |             | ※あなたが報告書等                               | として回答する内容              | 容が不十分な場合には,                   |
|                                                                                                    |                                                                                                    |             | 回答を受け付けずに                               | 再度手続きを指示し<br>チェマルスオーキオ | します。<br>やたの空学は沿の詳細            |
| このページは、入力作業の有無にかかわらず、画面を開いてから一定時間経過すると<br>自動的にログアウトしますので、定期的に「下書き保存」や文章をワードデータでの                                                                                                    |                                                                                                    |             |                                         |                        | <u>よこの国子(7)100 計画</u><br>ださい。 |
| 保存を行ってください。                                                                                                    |                                                                                                    | (           |                                         |                        |                               |
|                                                                                                    |                                                                                                    |             | $\neg$ $\sim$                           |                        |                               |
|                                                                                                    |                                                                                                    | ( <b>-</b>  |                                         |                        |                               |
|                                                                                                    | 戻る                                                                                                    | 下書き保存       | 確認                                      |                        |                               |
|                                                                                                    |                                                                                                    |             |                                         | € 125% <b>▼</b>        |                               |

# 留学報告書作成4:回答を保存・提出する

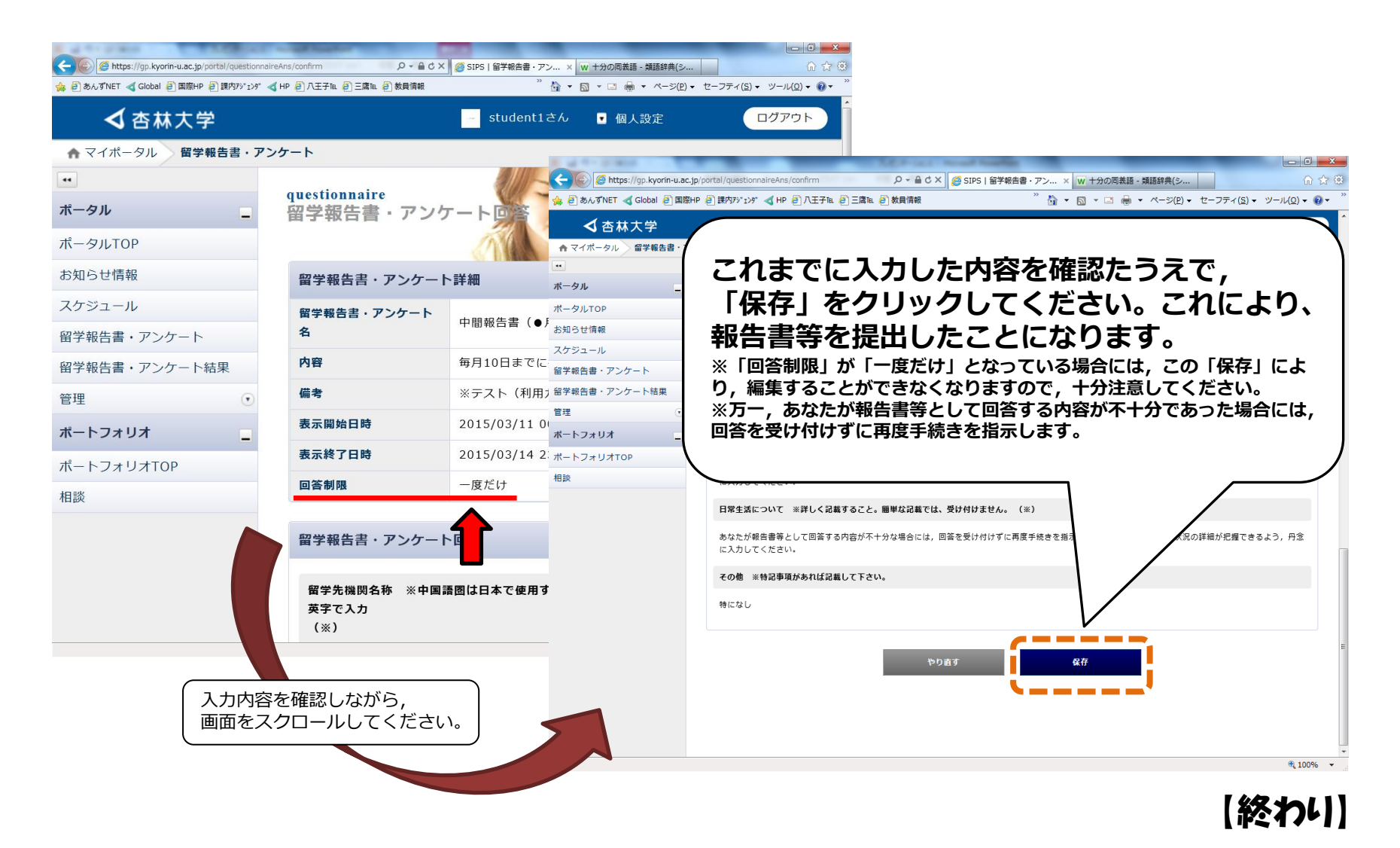